## **ISTITUTO COMPRENSIVO DI CORNUDA**

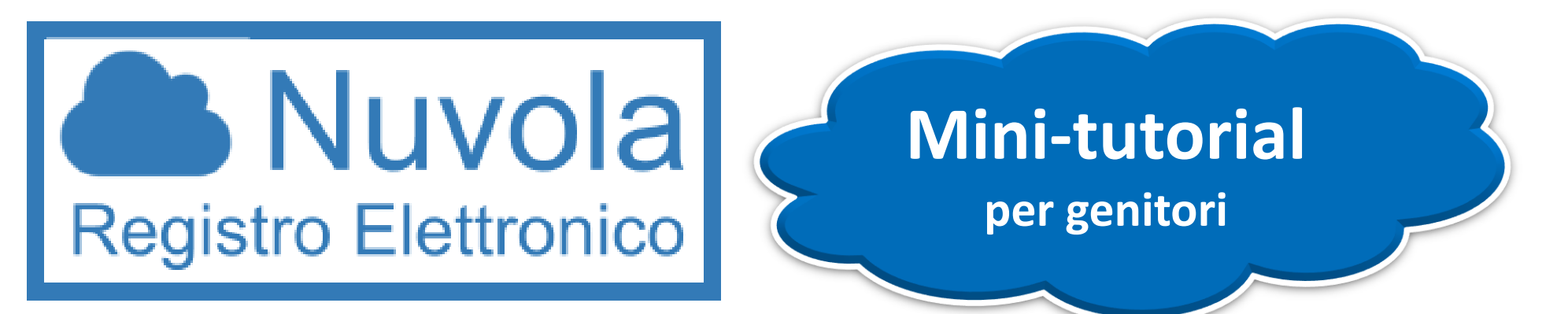

Accesso al registro elettronico Nuvola per l'inserimento dei

dati di contesto Invalsi.

## Da Google Chrome digitare nella barra dell'URL https://nuvola.madisoft.it e scegliere ...

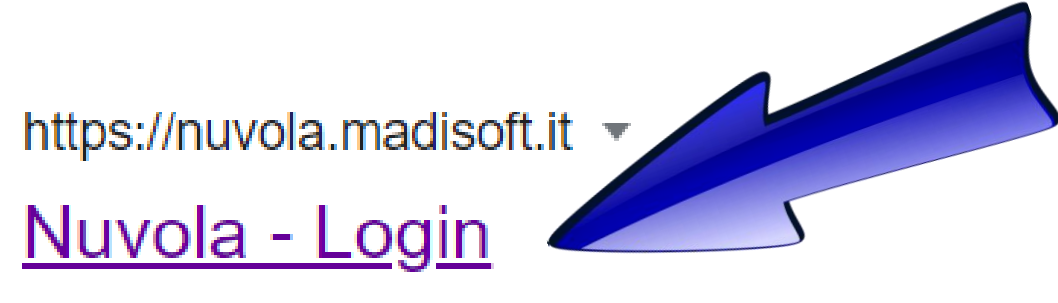

Per utilizzare Nuvola si consiglia fortemente il browser gratuito Google Chrome per avere la migliore esperienza utente. © Madisoft & Software Nuvola ...

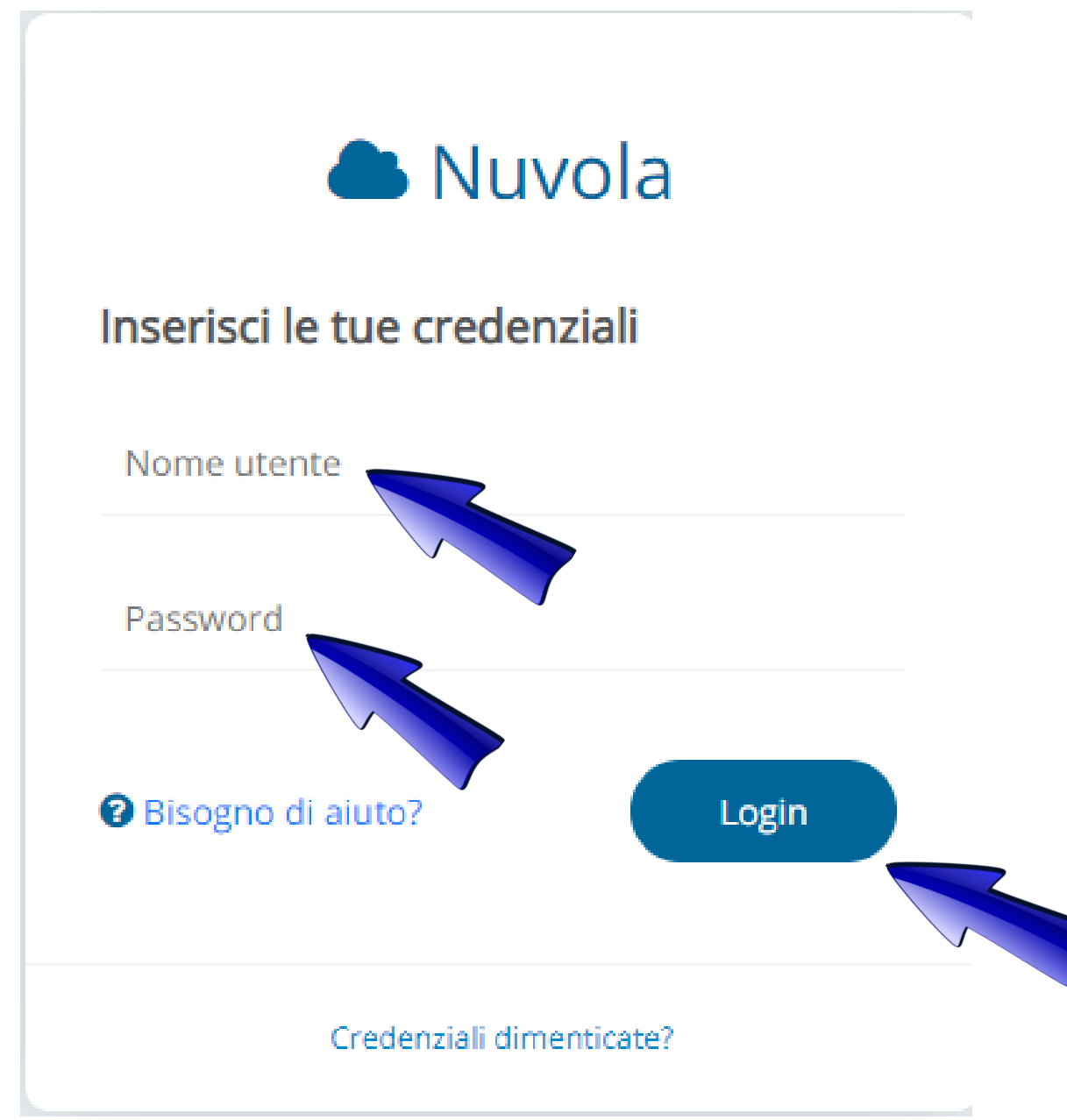

A questo punto inserire le credenziali personali che sono state assegnate dall'Istituto ad ogni genitore per l'accesso a Nuvola (Nome utente e Password) e fare il login.

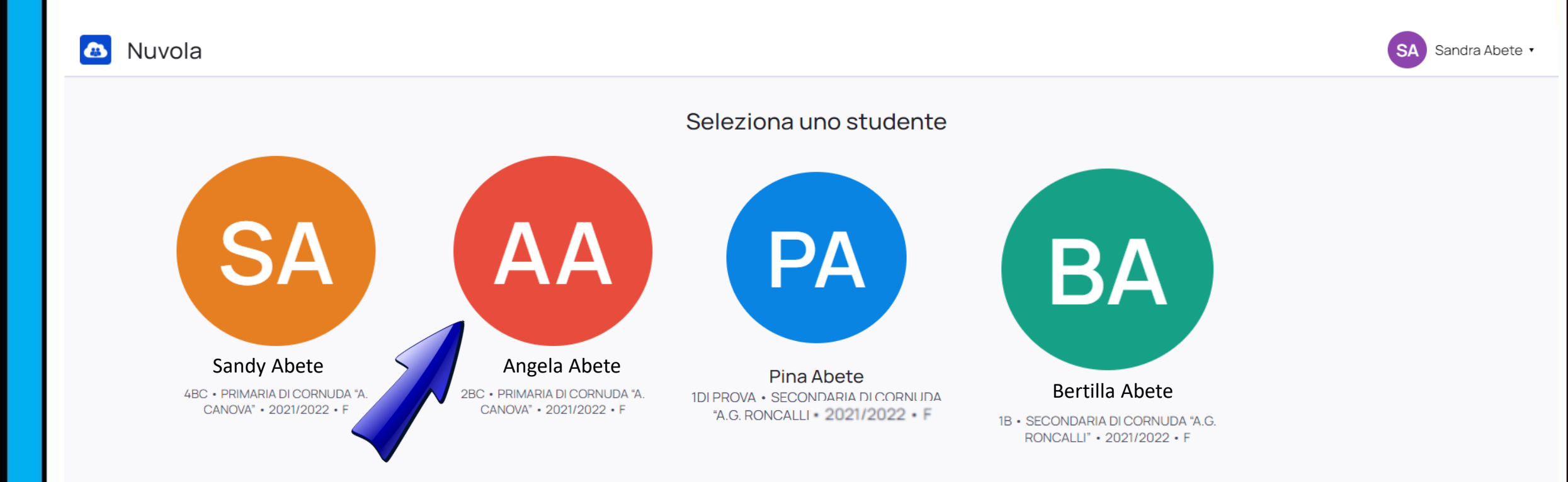

A questo punto scegliere l'icona corrispondente al figlio del quale si devono inserire i dati di contesto. Si ricorda che vanno inseriti i dati di contesto SOLO degli alunni che frequentano la classe seconda e quinta della scuola primaria e degli studenti che frequentano la classe terza della scuola secondaria di primo grado.

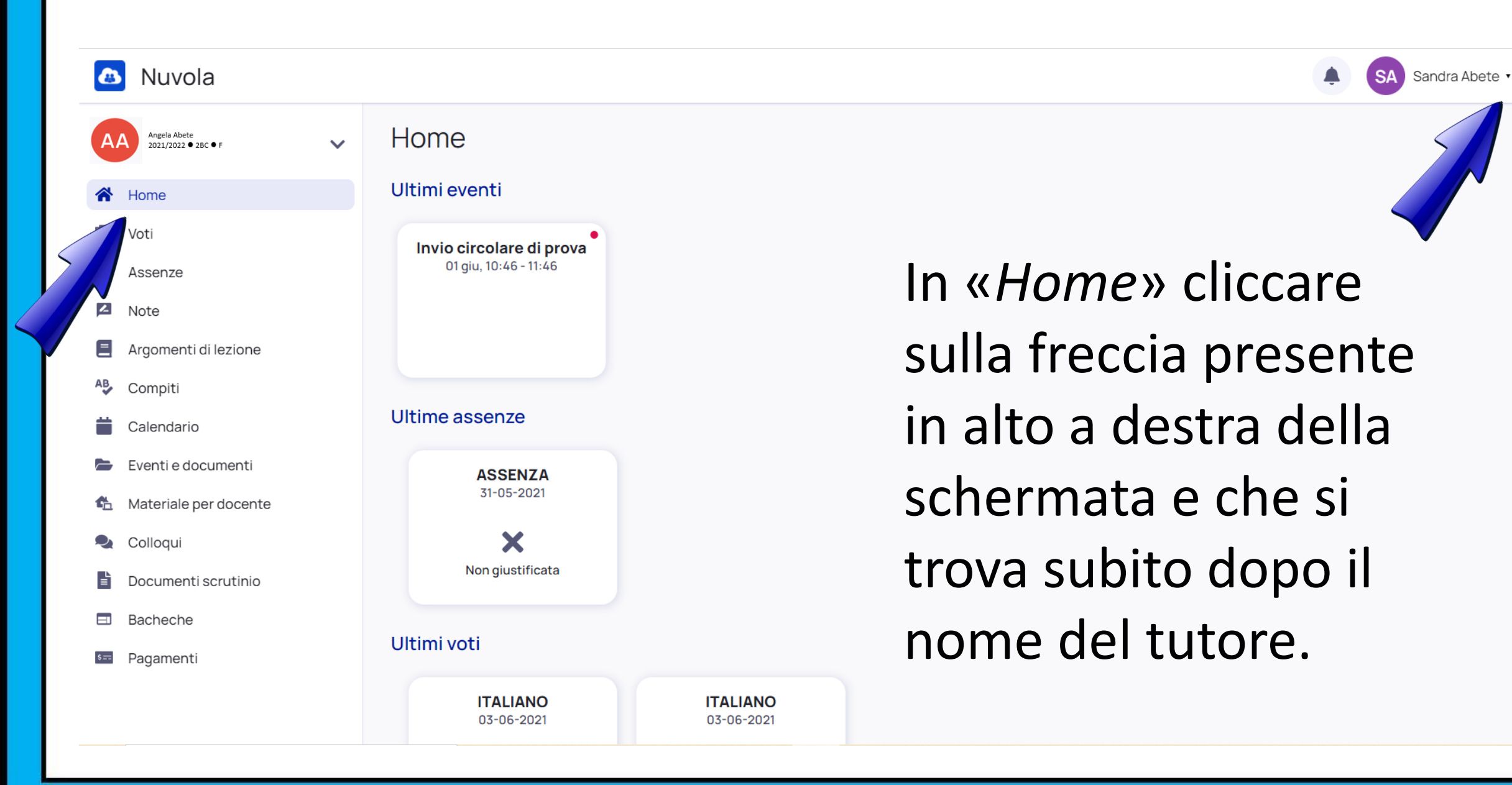

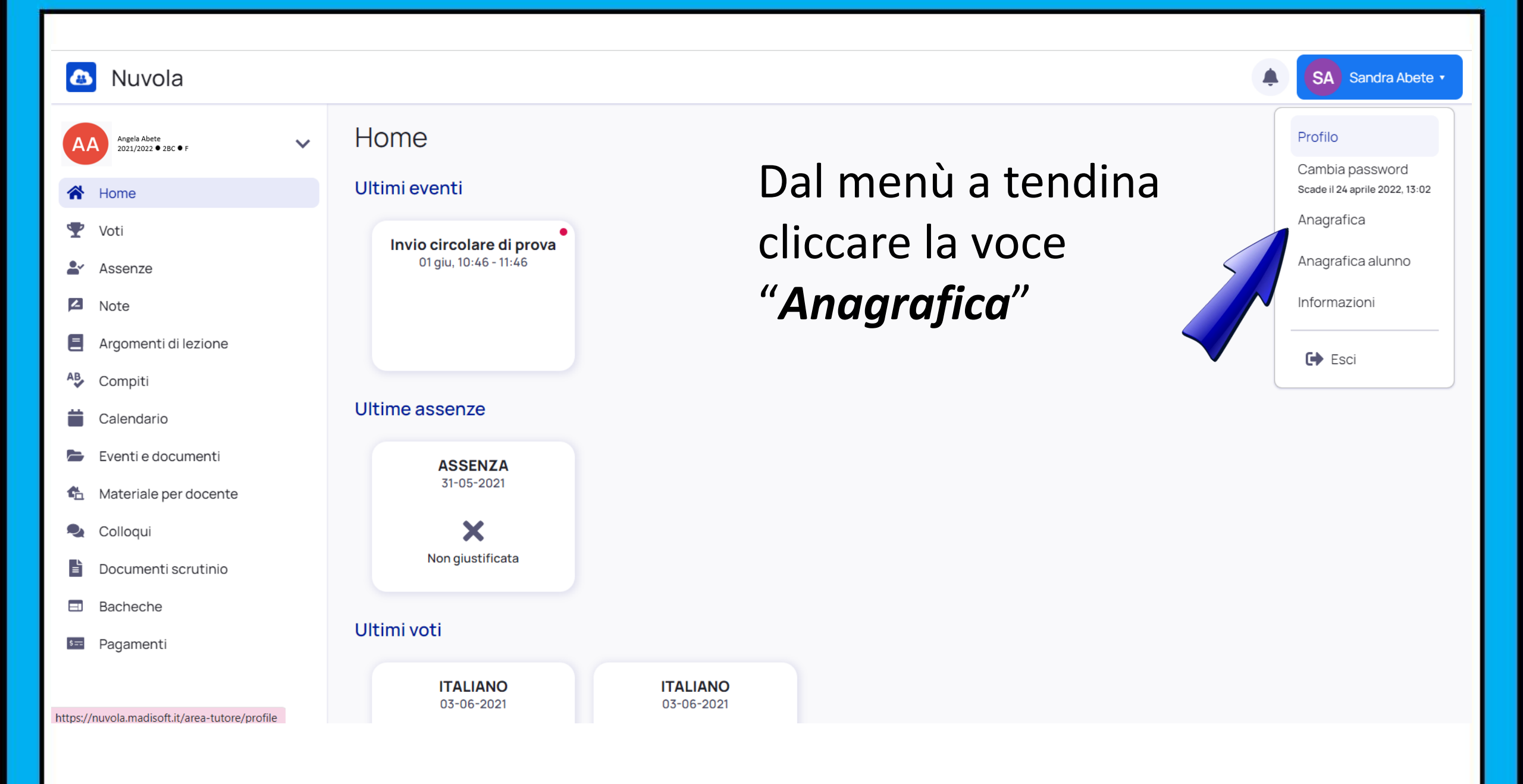

| Numela                              |                                                                                                    |
|-------------------------------------|----------------------------------------------------------------------------------------------------|
| Nuvola                              | SA Sandra Abete •                                                                                                    |
| Angela Abete<br>2021/2022 • 2BC • F | <ul> <li>Anagrafica</li> </ul>                                                                                        |
| A Home                              | C Torna alla home                                                                                                    |
| 🖤 Voti                              |                                                                                                    |
| Assenze                             | Stato nascita In "Anagrafica" Inserire e/o                                                                            |
| Note                                |                                                                                                    |
| Algomenti dilezione                 | modificare i seguenti dati:                                                                                           |
| Calendario                          | Email2                                                                                                    |
| 🖕 Eventi e documenti                |                                                                                                    |
| 🏠 Materiale per docente             | "Stato nascita", "Email", "Email2", "Pec",                                                                            |
| se Colloqui                         | Telefono                                                                                                    |
| Documenti scrutinio                 | "Telefono", "Telefono2", "Cellulare",                                                                                 |
| Bacheche                            | Telefono2                                                                                                    |
| Pagamenu                            | "Professione" e "Titolo di studio".                                                                                   |
|                                     | Cellulare per invio comunicazioni tramite SMS. Il numero di CELLULARE va inserito SENZA altri caratteri come '-' o 'T |
|                                     | Professione*                                                                                                    |
|                                     | Titolo di studio*                                                                                                    |
|                                     |                                                                                                    |
|                                     | Alla fine cliccare su « <b>SAIVA</b> »                                                                                |
|                                     |                                                                                                    |
|                                     |                                                                                                    |
|                                     |                                                                                                    |

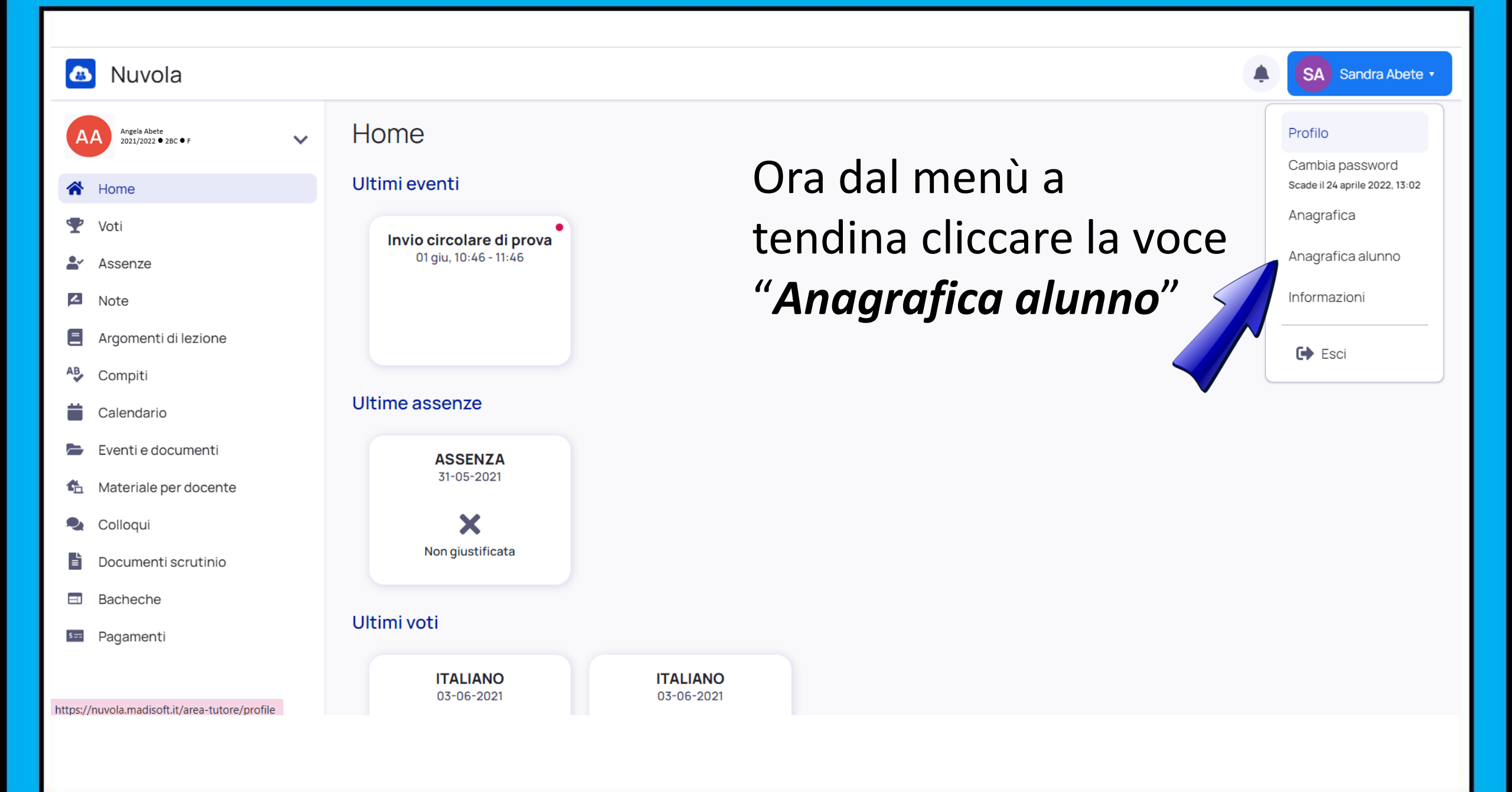

| 🔼 Nuvola                         |                                       | SA Sandra Abete •                                 |  |
|----------------------------------|---------------------------------------|---------------------------------------------------|--|
| Angela Abete 2021/2022 • 2BC • F |                                       | Informazioni alunno Modifica dati                 |  |
| 🖤 Voti                           | Cap residenza                         | 31041                                             |  |
| Assenze                          | Classe                                | 2BC                                               |  |
| Note                             | Codice fiscale                        |                                                   |  |
| Argomenti di lezione             | Cognome ABETE                         |                                                   |  |
| AB Compiti                       | Comune di nascita MONTEBELLUNA (F443) |                                                   |  |
| Calendario                       | Comune di residenza CORNUDA           |                                                   |  |
| Eventi e documenti               | Data arrivo in Italia                 |                                                   |  |
| Colloqui                         | Data dinyo in tana                    | 7101/0015                                         |  |
| Documenti scrutinio              | Data di nascita                       | 31/01/2015                                        |  |
| Bacheche                         | Frequenza asilo nido                  | No                                                |  |
| 🖙 Pagamenti                      | Frequenza scuola infanzia No          |                                                   |  |
|                                  | Indirizzo di residenza                |                                                   |  |
|                                  | Matricola                             | In questa scheda intitalata                       |  |
|                                  | Nome                                  | m questa scheua mutulata                          |  |
|                                  | Provincia di nascita                  | "Informazioni alunno» cono ziò incorit            |  |
|                                  | Sezione                               | — « <i>Injormazioni alunno</i> » sono gia inserit |  |
|                                  | Stato nascita                         |                                                   |  |
|                                  |                                       | dei dati. Per modificarii e necessario            |  |
|                                  |                                       |                                                   |  |
|                                  |                                       | spostarsi nella scheda successiva                 |  |
|                                  |                                       |                                                   |  |

| 💩 Nuvola                            |                           | SA Sandra Abete • |
|-------------------------------------|---------------------------|-------------------|
| Angela Abete<br>2021/2022 • 2BC • F | Informazioni alunno       | Modifica dati     |
|                                     | Salva                     |                   |
| A Home                              |                           |                   |
| 🖤 Voti                              | Frequenza asilo nido      |                   |
| <b>≜</b> Assenze                    |                           |                   |
| Note                                | Frequenza scuola infanzia |                   |
| E Argomenti di lezione              |                           |                   |
| AB Compiti                          | Data di arrivo in Italia  |                   |
| 苗 Calendario                        |                           |                   |
| 🝃 Eventi e documenti                | Salva                     |                   |
| 🏠 Materiale per docente             |                           |                   |

- 🔩 Colloqui
- Documenti scrutinio
- Bacheche
- 📼 Pagamenti

In questa scheda intitolata «*Modifica dati*» vanno inseriti i dati di contesto richiesti. Per modificarli è necessario cliccare sulla freccia che si trova lungo il lato destro della schermata.

Alla fine cliccare su «SALVA»

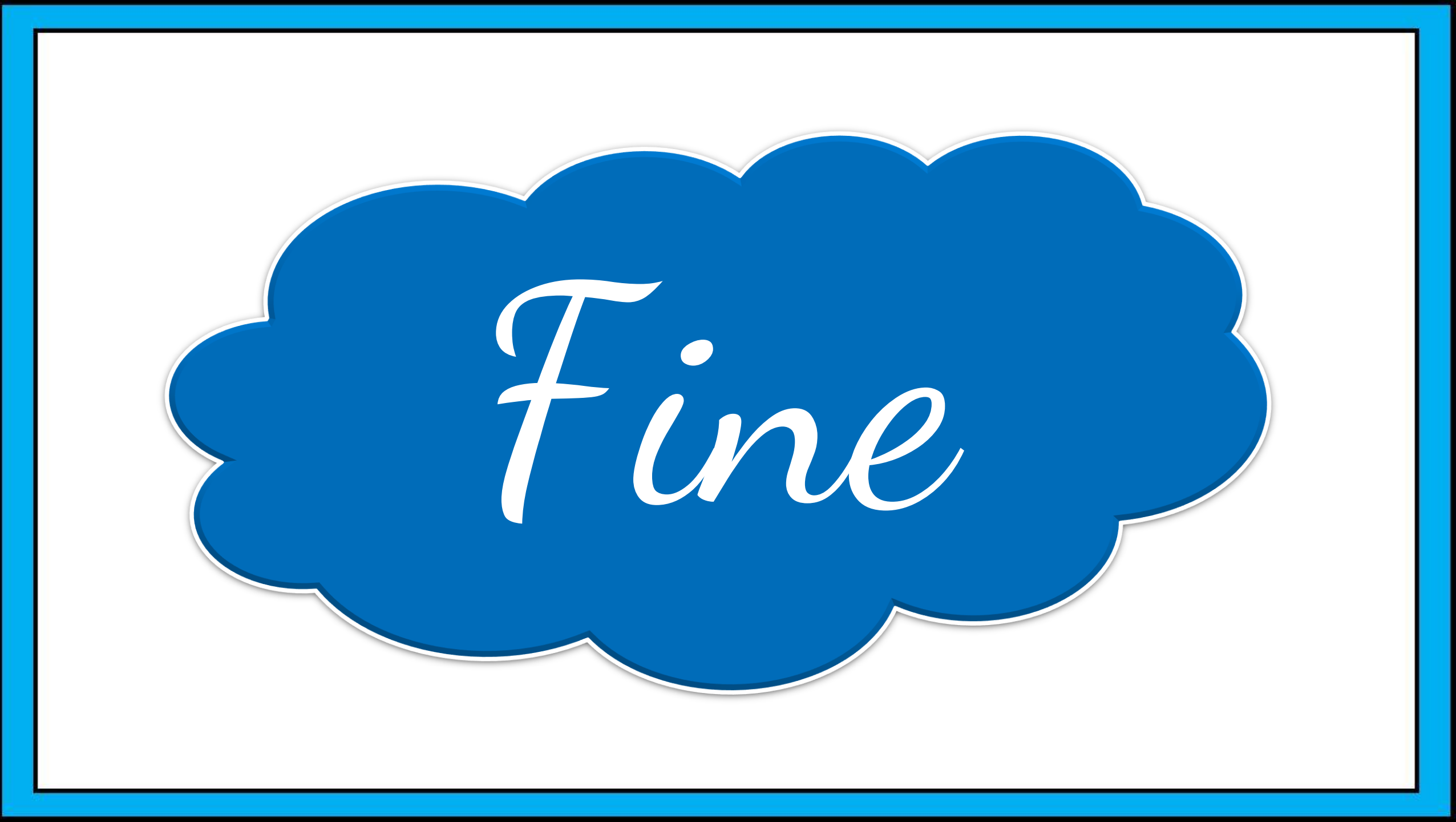